Para se consultar o Mapa do Ruído do Concelho de Cascais deve seguir os seguintes passos

- Na pagina inicial do site da C.M.Cascais (www.cm-cascais.pt), na parte superior direita, "clicar" sobre:
  SIG - informação geográfica
- 2- Abre a página inicial do SigWeb: http://sig.cm-cascais.pt/sig/html/index1280.asp

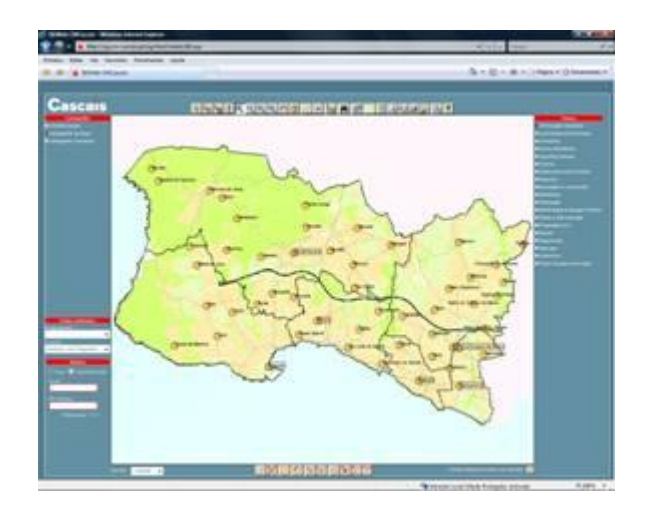

- 3- No mapa fazer "zoom" até visualizar a zona pretendida e colocá-la no "centro da imagem";
- 4- No canto superior esquerdo "clicar" sobre o tema "Cartografia Temática" e fica visível o tema do "Mapa do Ruído" para o Período Diurno e Nocturno (activar o tema pretendido).

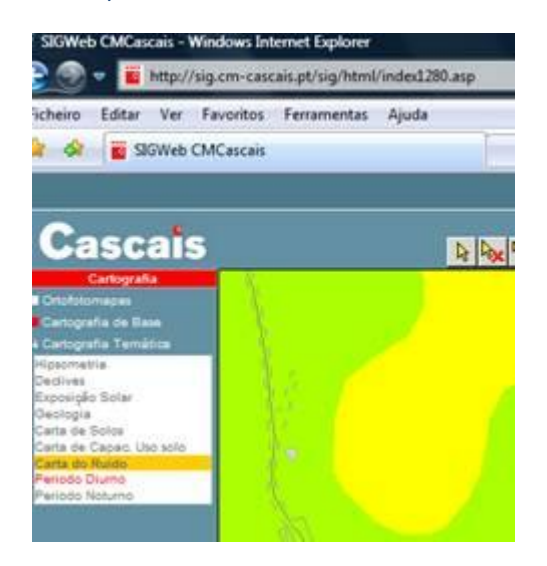

5- Para imprimir, "clicar" sobre o icon da impressora (na parte superior direita do mapa),
4º botão a contar da direita para a esquerda.

k 🛰 🇞 i 🔍 Q Q Q 🖑 🗗 📶 🕐 🐜 🗗 🔛 🚍 🖾 🛃 📴 💷 🔹

6- Para imprimir a legenda, "clicar" sobre o 7º botão a contar da direita para a esquerda.

7- Em caso de dúvidas, "clicar" sobre o 1º botão a contar da direita para a esquerda.